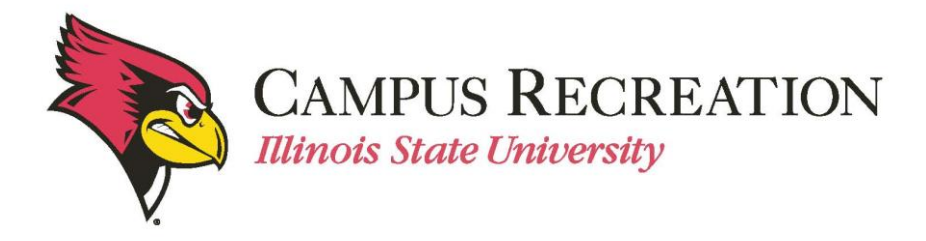

## How to Create an IMLeagues Account:

- 1. Open web browser
- 2. Navigate to IMLeagues website
  - <u>http://www.imleagues.com</u>
- 3. In the top-right corner of the page, click the button that says "Sign Up"

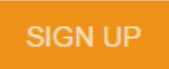

4. Select Illinois State University as your school, and enter in your basic information.

| Illinois S              | state Unive | ersity | /   |   |      |   |                  | * |  |
|-------------------------|-------------|--------|-----|---|------|---|------------------|---|--|
| First Name              |             |        |     |   |      |   | Last Name        |   |  |
| Reggie                  |             |        |     |   |      |   | Redbird          |   |  |
|                         |             |        |     |   |      |   |                  |   |  |
| reggieredbird@ilstu.edu |             |        |     |   |      |   | ••••••           |   |  |
| Status                  |             |        |     |   |      | Ŧ | Grad Year        | Ŧ |  |
| Birthday                | Month       | ٣      | Day | Ŧ | Year | Ŧ | I Play Sports As | Ŧ |  |

- 5. Complete the remaining information in the "IMLeagues Software Registration Page"
  - Enter User Status (required) Fresh, Soph, Jr, Sr, Grad Student, Staff, etc.
     Enter graduation year if applicable
  - Enter Gender (required)

     Select gender that matches publically declared identity
  - Enter Birthdate (required)
  - You will have the option to enter your mobile number for a link to download their mobile app. This is <u>not</u> required.
  - Complete the proper verification

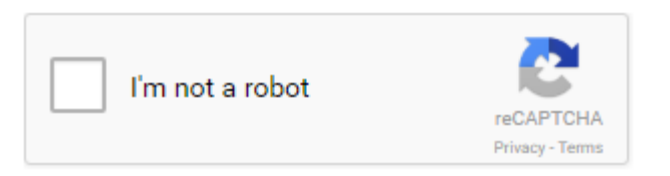

6. Click on the orange "Create Account" button

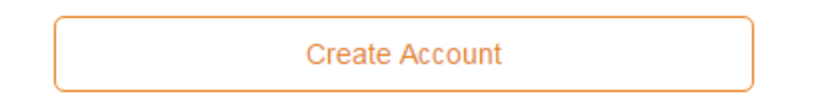

7. Check your @ilstu inbox, an email from IMLeagues should have been sent to you with a link for you to activate your account and log into IMLeagues.com.

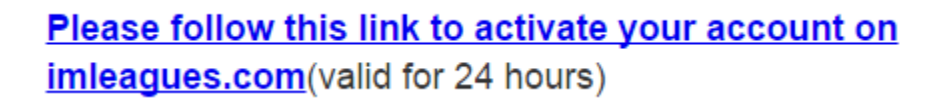

• This will take you to your individual homepage "IMLeagues Locker"

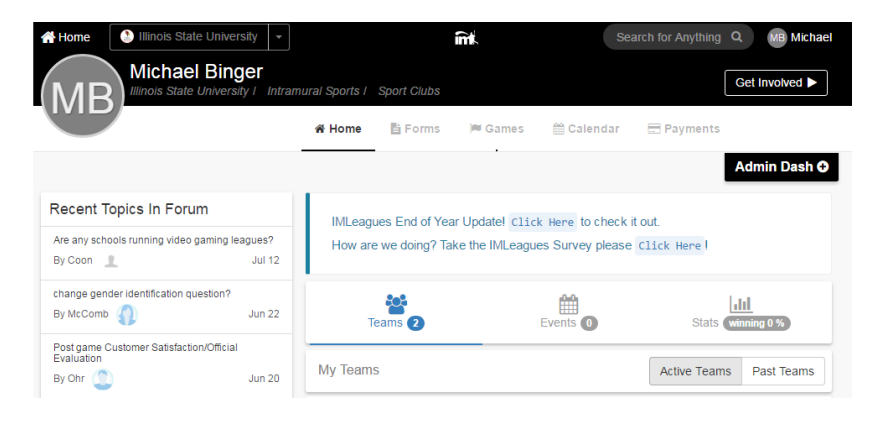

## Next Step:

• How to Create a Team

If you are having difficulties, please direct questions to intramuralsports@illinoisstate.edu